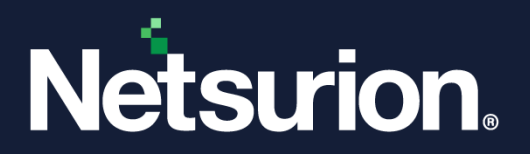

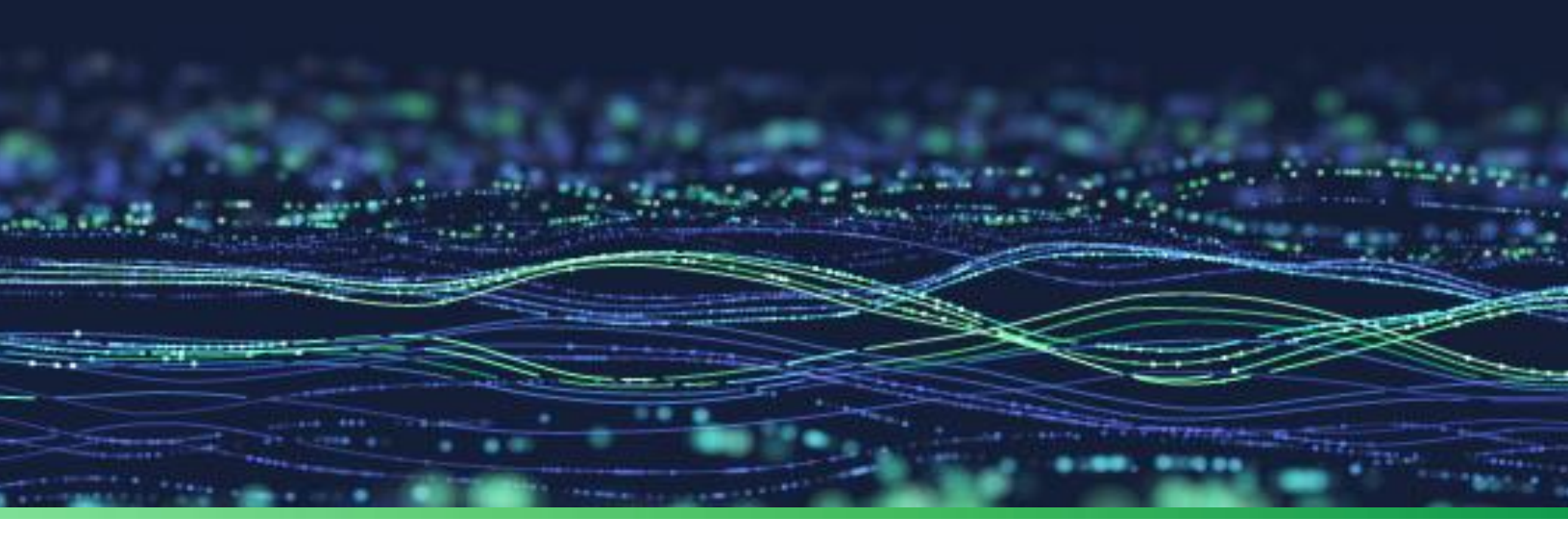

How-To Guide

# Integrate Kemp LoadMaster with Netsurion Open XDR

Publication Date September 22, 2023

© Copyright Netsurion. All Rights Reserved.

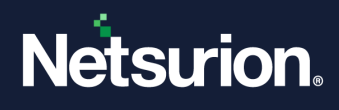

# Abstract

This guide provides instructions to configure and integrate Kemp LoadMaster with Netsurion Open XDR to retrieve its logs via syslog integration and forward them to Netsurion Open XDR.

#### Note:

The screen/ figure references are only for illustration purpose and may not match the installed product UI.

# Scope

The configuration details in this guide are consistent with Kemp LoadMaster v7.2.56.x to v7.2.59.x, and Netsurion Open XDR 9.3 or later.

## Audience

This guide is for the administrators responsible for configuring and monitoring Kemp LoadMaster in Netsurion Open XDR.

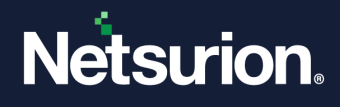

# Table of Contents

| 1                                                     | Ove | erview                                                | .4  |
|-------------------------------------------------------|-----|-------------------------------------------------------|-----|
| 2                                                     | Pre | requisites                                            | .4  |
| 3 Integrating Kemp LoadMaster with Netsurion Open XDR |     | egrating Kemp LoadMaster with Netsurion Open XDR      | .5  |
|                                                       | 3.1 | Configuring the Syslog Settings                       | . 5 |
|                                                       | 3.2 | Enabling the CEF Format                               | . 7 |
|                                                       | 3.3 | Verifying the Web Application Firewall Service Status | . 7 |
| 4                                                     | Dat | a Source Integration (DSI) in Netsurion Open XDR      | .8  |
|                                                       | 4.1 | Alerts                                                | . 8 |
|                                                       | 4.2 | Reports                                               | . 8 |
|                                                       | 4.3 | Dashboards                                            | . 9 |
|                                                       | 4.4 | Saved Searches                                        | . 9 |

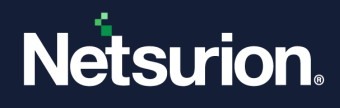

## 1 Overview

Kemp LoadMaster is a load balancing and application delivery software built on a bespoke Linux operating system. It optimizes web infrastructure in terms of high availability, performance, scalability, ease of management, and security.

Netsurion Open XDR manages logs retrieved from Kemp LoadMaster. The alerts, reports, dashboards, and saved searches in Netsurion Open XDR are enhanced by capturing important and critical activities in Kemp LoadMaster.

# 2 Prerequisites

- Admin privileges to access the Kemp LoadMaster web console.
- Port **514** (TCP) must be opened and dedicated for syslog communication only.
- Must have the Web Application Firewall (WAF) service enabled on respective Kemp LoadMaster device.

#### Note:

If the **Web Application Firewall (WAF)** service is not enabled, then the following DSI assets will not reflect any data.

- Dashboard: Kemp LoadMaster WAF events.
- **Report:** Kemp LoadMaster WAF events.
- Saved Searches: Kemp LoadMaster WAF events.
- The Data Source Integration package.

#### Note

To get the Data Source Integration package, contact your Netsurion Account Manager.

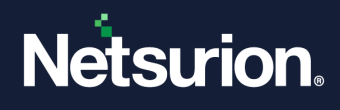

# 3 Integrating Kemp LoadMaster with Netsurion Open XDR

Integrate Kemp LoadMaster to Netsurion Open XDR via syslog with the help of the syslog feature available in the LoadMaster Web Console.

## 3.1 Configuring the Syslog Settings

Perform the following procedure to configure the syslog setting in in LoadMaster Web Console.

- Log in to the LoadMaster web console and navigate to System Configuration > Logging Options > Syslog Options.
- 2. In the Syslog Options interface, provide the specified details in each section.

| 😹 komp                                   | LoadMaster                                    |
|------------------------------------------|-----------------------------------------------|
|                                          | Syslog Options                                |
| Home                                     |                                               |
| Virtual Services                         | Syslog Hosts                                  |
| Global Balancing                         |                                               |
| Statistics                               | Host Syslog Level                             |
| Real Servers                             | 10.0.11.209 Informational V                   |
| Rules & Checking                         | 10.1.112.246 Informational 🗸                  |
| Certificates & Security                  | 10.1.112.247 Informational 🗸                  |
| • Web Application Firewall               |                                               |
| <ul> <li>System Configuration</li> </ul> |                                               |
| Network Setup                            | Add Syslog Host                               |
| HA Parameters                            | Systog host Select Severity V Add Systog Host |
| QoS/Limiting                             |                                               |
| System Administration                    |                                               |
| Logging Options                          | Syslog Port                                   |
| <ul> <li>System Log Files</li> </ul>     | Remote Surles Part                            |
| <ul> <li>Extended Log Files</li> </ul>   | Set For                                       |
| Syslog Options                           |                                               |
| SNMP Options                             | Syslog Protocol                               |
| >Email Options                           |                                               |
| Miscellaneous Options                    | Remote Syslog Protocol UDP 🗸                  |

- a. In Add Syslog Host, provide the details for Syslog host and select the severity level, and then click Add Syslog Host to add the specified host details.
  - Syslog host: Specify the Netsurion Open XDR FQDN/ IP address (recommended FQDN).
  - Severity: Select Informational from the drop-down list.
- **b.** In **Syslog Port**, for **Remote Syslog Port**, specify the port number (**514**) and click **Set Port** to set the port information.
- c. In Syslog Protocol, for Remote Syslog Protocol, select UDP/TCP/TLS (recommended using TCP) syslog protocol from the drop-down list.

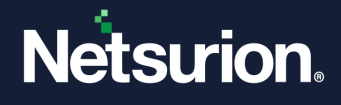

 In the LoadMaster web console, navigate to Virtual Services > View/Modify Services and go to the relevant Virtual Service(s), click Modify and expand the ESP Options section, and then select all the ESP Options check boxes to enable and capture the ESP logs.

| <ul> <li>ESP Options</li> </ul> |                                          |
|---------------------------------|------------------------------------------|
| Enable ESP                      |                                          |
| ESP Logging                     | User Access: ♥ Security: ♥ Connection: ♥ |
|                                 |                                          |

Note:

**ESP Options** must be in enabled state for the relevant virtual services.

4. In the LoadMaster web console, navigate to System Configuration > Logging Options > Extended Log Files and select the Disable Local Extended ESP Logs check box to enable forwarding the ESP logs to Netsurion Open XDR.

When this **Disable Local Extended Logs** is in enabled state, the logs will be sent directly to the remote logger (the defined syslog host) instead of storing locally.

| System Administration               |                                 |
|-------------------------------------|---------------------------------|
| <ul> <li>Logging Options</li> </ul> | Clear Extended Logs Clear       |
| System Log Files                    | Save Extended Logs Save         |
| > Extended Log Files                | Disable Local Extended ESP Loos |
| Syslog Options                      |                                 |
| SNMP Options                        |                                 |
| Email Options                       |                                 |

#### Note:

If the **Disable Local Extended Logs** is in disabled state (which is the default option), the ESP (Edge Security Pack) logs will be written to the local storage of the LoadMaster and will not be sent to any remote syslog servers. If no remote logger is defined and the **Disable Local Extended Logs** is in enabled state, then no logs will be recorded on LoadMaster local storage as well.

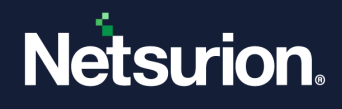

### 3.2 Enabling the CEF Format

In the LoadMaster web console, go to System Configuration > Miscellaneous Options > L7 Configuration and click Use CEF log format check box to enable the CEF log format.

#### Note:

Enabling the CEF log format changes only the ESP logs format from default to CEF format.

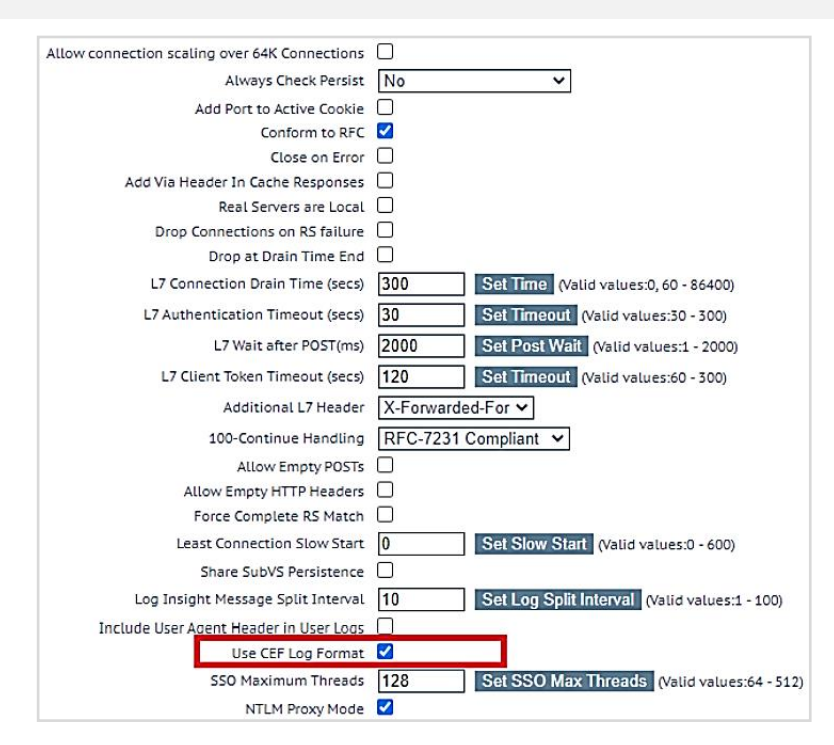

### **3.3 Verifying the Web Application Firewall Service Status**

Perform the following procedure to verify the Web Application Firewall service status on Kemp LoadMaster web console.

- Log in to the LoadMaster web console with admin privileges and go to Web Application Firewall > Access settings.
- 2. In the Access settings, verify if Automated Daily Updates section is enabled to confirm the status of the WAF service.

| Automated Daily Updates        |                                                          |  |
|--------------------------------|----------------------------------------------------------|--|
| Enable Automated Daily Updates |                                                          |  |
| Last Updated:                  | Mon Mar 28 11:28:43 UTC 2022 Download Now Show Changes   |  |
| OWASP CRS Version:             | 3.3.2                                                    |  |
| Enable Automated Installs      | ✔ When to Install 04:00 ∨                                |  |
| Manually Install Updates       | Install Now Last Installed: Tue Mar 29 04:00:01 UTC 2022 |  |
| View IP Access List Data File  | View                                                     |  |

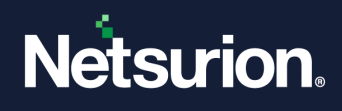

# 4 Data Source Integration (DSI) in Netsurion Open XDR

After the logs are received by Netsurion Open XDR, configure the Data Source Integrations in Netsurion Open XDR.

The Data Source Integrations package contains the following files for Kemp LoadMaster.

- Categories\_Kemp LoadMaster.iscat
- Alerts\_Kemp LoadMaster.isalt
- Reports\_Kemp LoadMaster.etcrx
- KO\_Kemp LoadMaster.etko
- Dashboards\_Kemp LoadMaster.etwd
- Templates\_Kemp LoadMaster.ettd

#### Note

Refer the <u>How To Configure DSI</u> guide for the procedures to configure the above DSIs in Netsurion Open XDR.

### 4.1 Alerts

| Name                                           | Description                                                                                                    |
|------------------------------------------------|----------------------------------------------------------------------------------------------------|
| Kemp LoadMaster: Attempted XSS attack detected | Generated whenever the Kemp LoadMaster device<br>detects potentially malicious content that may be linked<br>to XSS (cross-site scripting). |

### 4.2 Reports

| Name                         | Description                                                                                          |
|------------------------------|----------------------------------------------------------------------------------------------------|
| Kemp LoadMaster - ESP events | Provides details on events related to Edge Security Pack (ESP) detected by Kemp LoadMaster.          |
| Kemp LoadMaster - WAF events | Provides details on events related to Web Application<br>Firewall (WAF) detected by Kemp LoadMaster. |

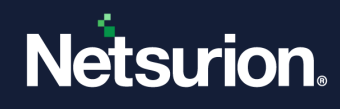

### 4.3 Dashboards

| Name                                  | Description                                             |
|---------------------------------------|---------------------------------------------------------|
| Kemp LoadMaster - Security events     | Displays all the security related events.               |
| Kemp LoadMaster - Connection events   | Displays all the connection related events.             |
| Kemp LoadMaster - SSOMGR events       | Displays all the Single Sign-On (SSO) related events.   |
| Kemp LoadMaster - WAF events          | Displays all the Web Application Firewall (WAF) events. |
| Kemp LoadMaster - User related events | Displays all the user triggered events.                 |

### 4.4 Saved Searches

| Name                         | Description                                                                                          |
|------------------------------|----------------------------------------------------------------------------------------------------|
| Kemp LoadMaster - ESP events | Provides details on events related to Edge Security Pack (ESP) detected by Kemp LoadMaster.          |
| Kemp LoadMaster - WAF events | Provides details on events related to Web Application<br>Firewall (WAF) detected by Kemp LoadMaster. |

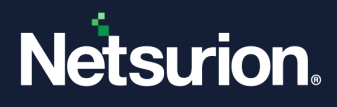

### **About Netsurion**

Netsurion<sup>®</sup> delivers an adaptive managed security solution that integrates our Open XDR platform with your existing security investments and technology stack, easily scaling to fit your business needs. Netsurion's 24x7 SOC operates as your trusted cybersecurity partner, working closely with your IT team to strengthen your cybersecurity posture. Our solution delivers managed threat protection so you can confidently focus on your core business.

Headquartered in Ft. Lauderdale, FL with a global team of security analysts and engineers, Netsurion is a leader in Managed Detection & Response (MXDR). Learn more at <u>www.netsurion.com</u>.

### **Contact Us**

#### **Corporate Headquarters**

Netsurion Trade Centre South 100 W. Cypress Creek Rd Suite 530 Fort Lauderdale, FL 33309

#### **Contact Numbers**

Use the form to submit your technical support tickets. Or reach us directly at 1 (877) 333-1433

| Managed XDR Enterprise Customers | SOC@Netsurion.com              |
|----------------------------------|--------------------------------|
| Managed XDR Enterprise MSPs      | SOC-MSP@Netsurion.com          |
| Managed XDR Essentials           | Essentials@Netsurion.com       |
| Software-Only Customers          | Software-Support@Netsurion.com |
| Software-Only Customers          | Software-Support@Netsurion.com |

https://www.netsurion.com/support